#### 草加市コロナワクチン 予約システム操作方法

# 【ログイン方法】

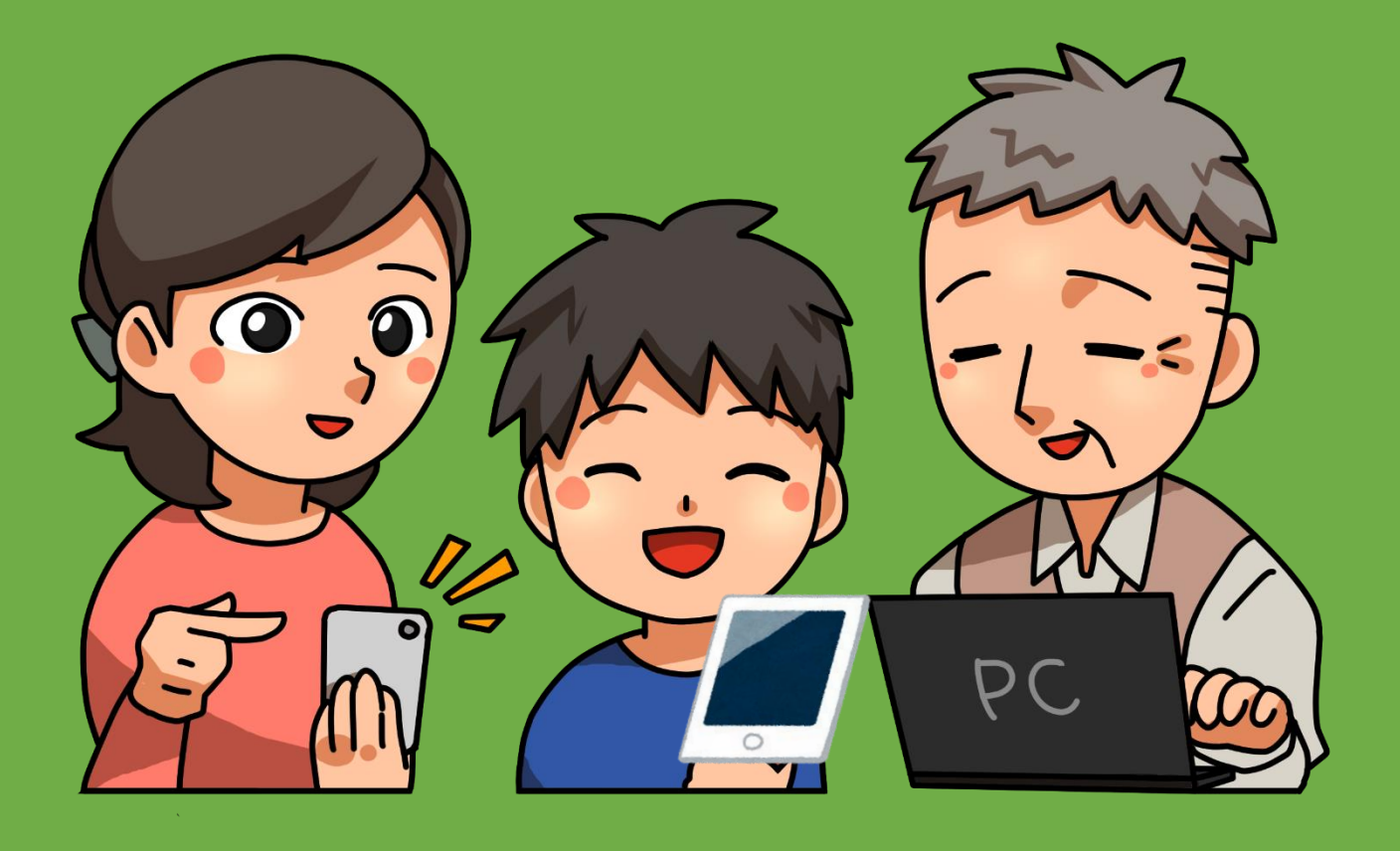

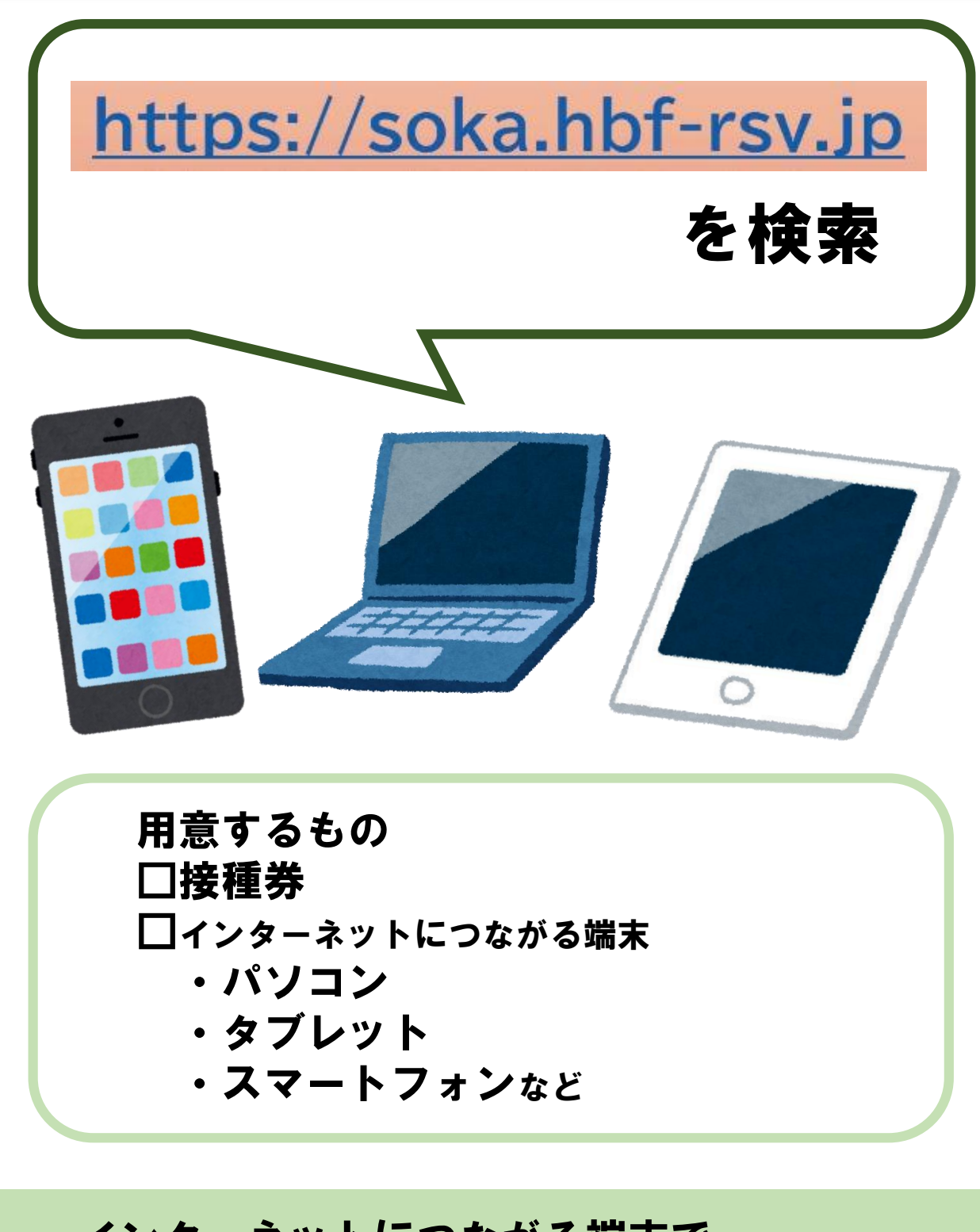

インターネットにつながる端末で URL <u>https://soka.hbf-rsv.jp</u> を検索し 予約システムを開きます。

※操作画面は一部変更となる場合があります。ご了承ください。

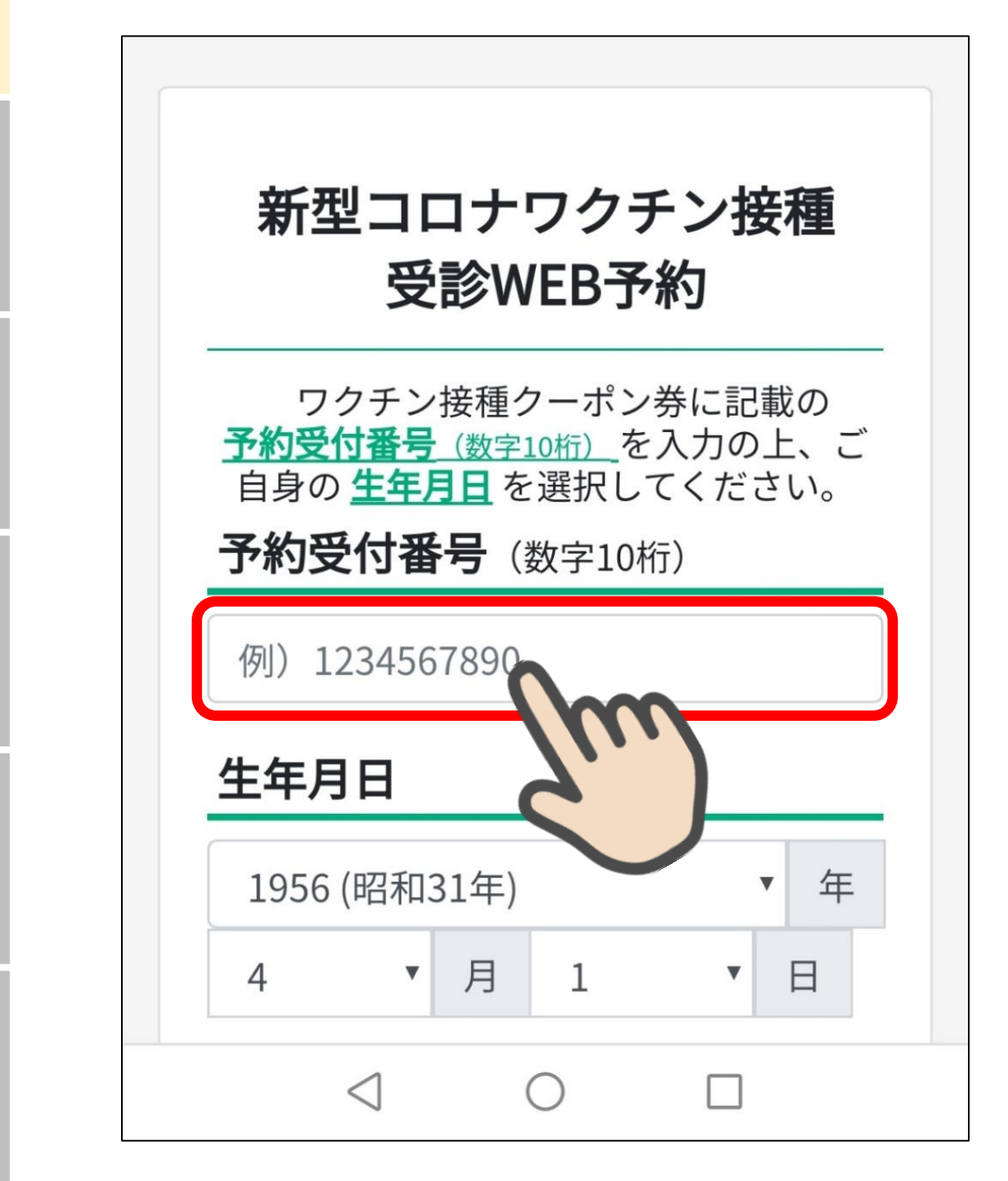

「予約受付番号」欄を選択します。

340-0001 埼玉県草加市テスト町133番地

草加 太郎 様

իլիկելութերիլիկելելելելելելելելելելելել <10H>-01-A-1-0000001#

市内で転居された方は、このままお使いください。

#### 令和3年2月10日時点で草加市に 住民票がある人に送付しています。

新型コロナウイルスワクチン接種についての お問い合わせは下記コールセンターへ ナビダイヤル 0570-666-578 受付時間 全日8:30~17:15 (土日祝対応) 担当窓口:草加市役所 新型コロナウイルス対策課

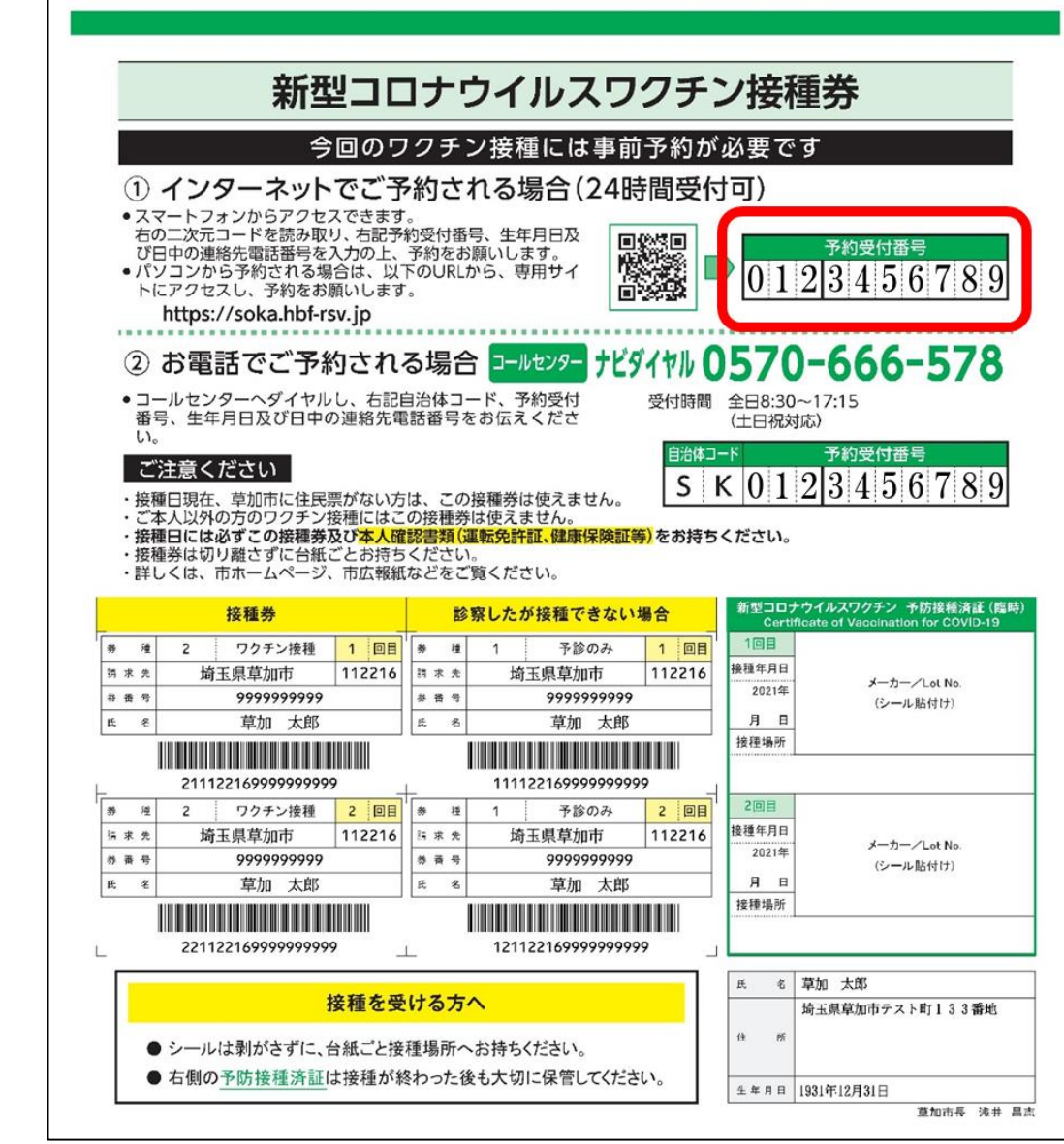

#### 10桁の「予約受付番号」は、郵送した 新型コロナウイルスワクチン「接種券」に記載されています。

日付からの選択

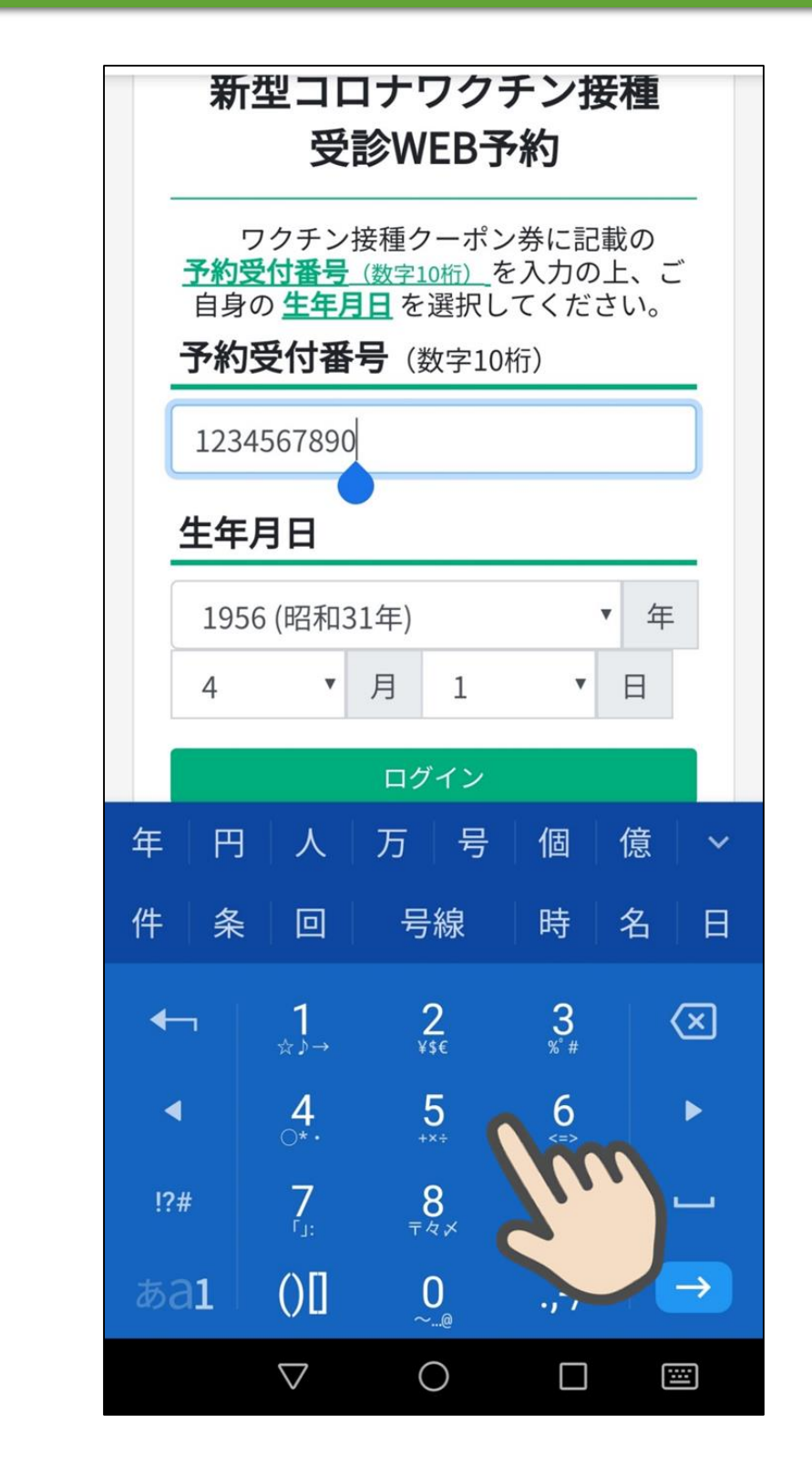

#### 10桁の「予約受付番号」を入力します。 『(例)1234567890』

日付からの選択

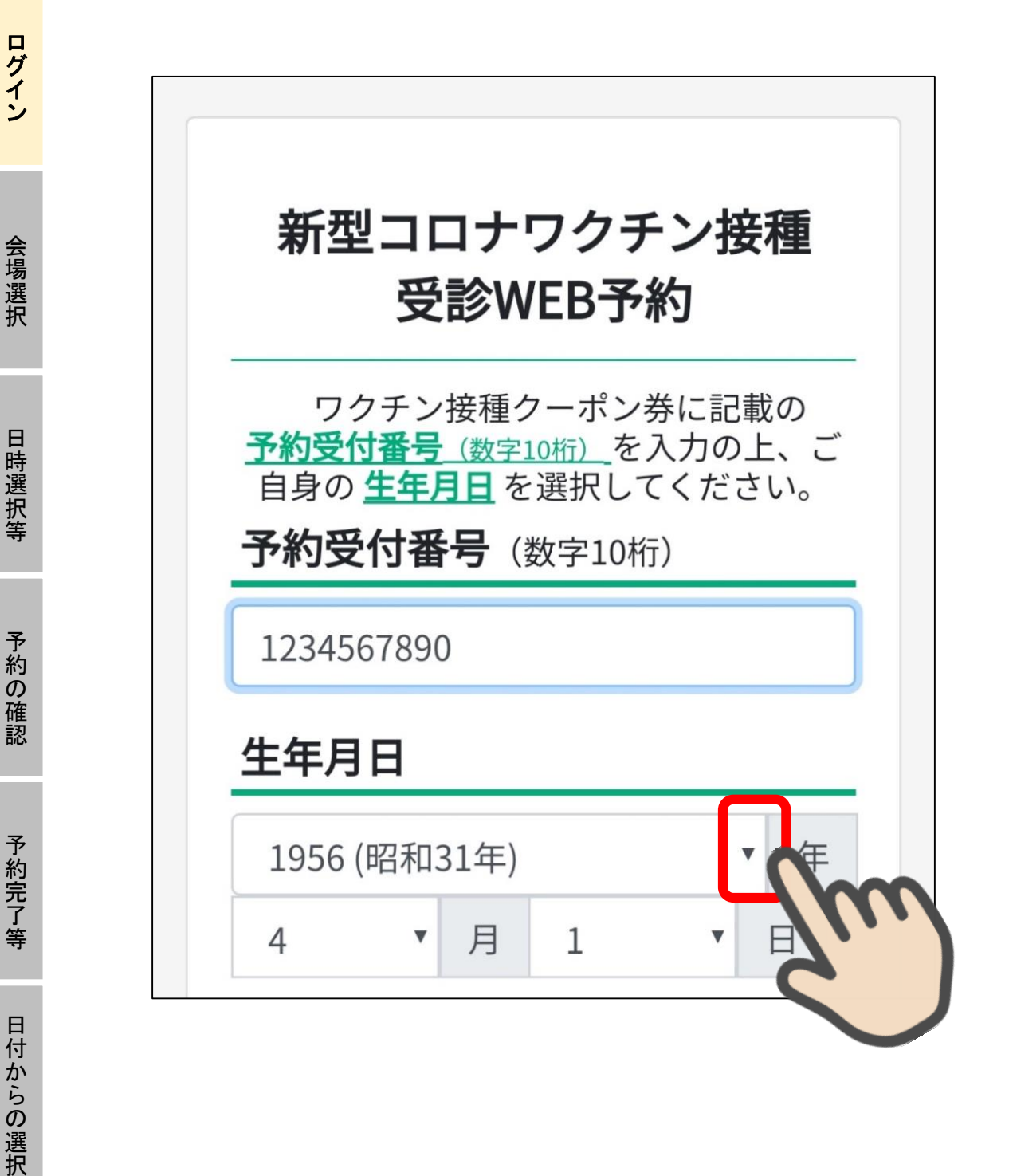

生年月日を選択します。まずは、「生年」欄を選択します。

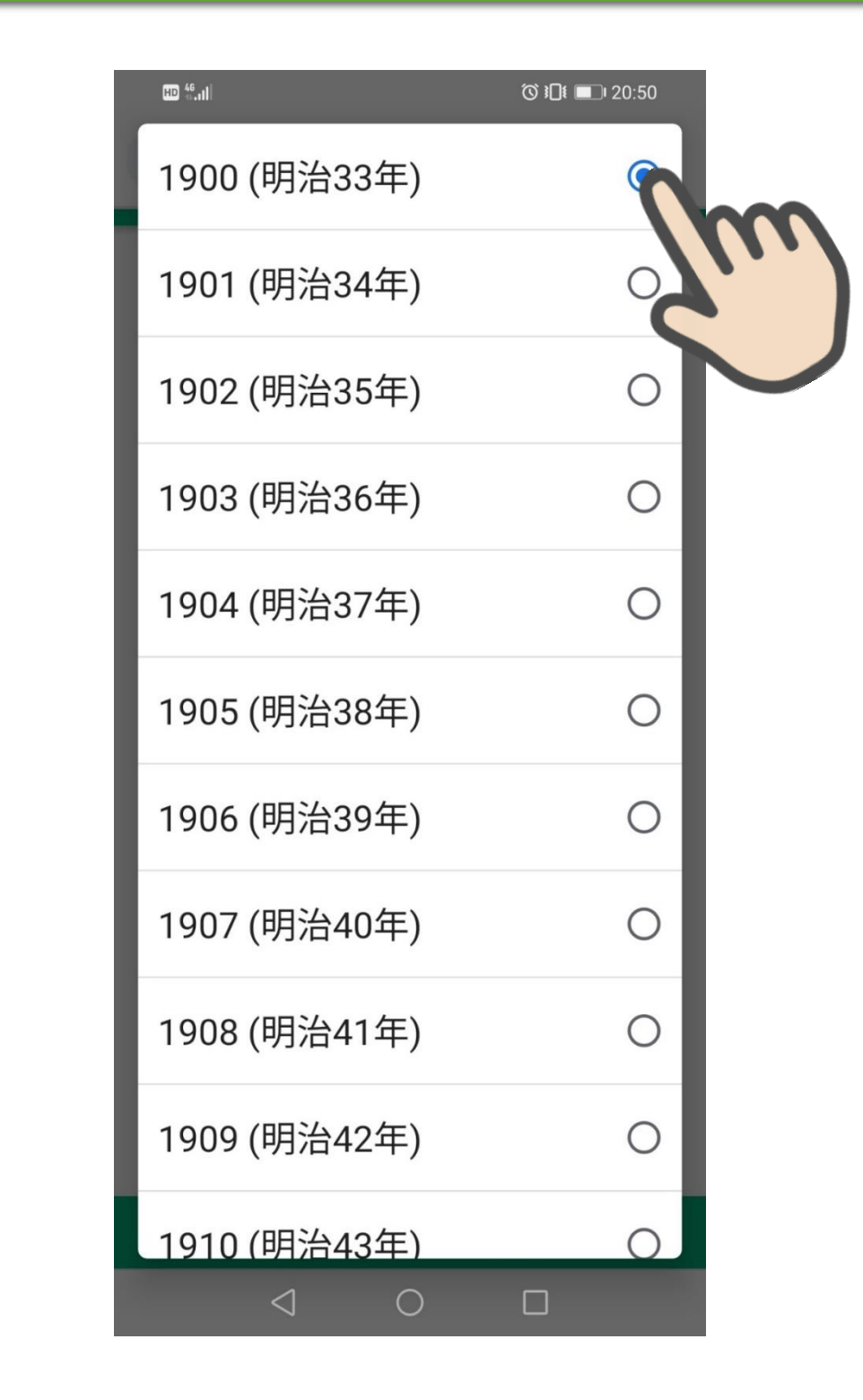

仮に生年月日が1900年(明治33年)1月1日生まれとすると、 選択肢では「1900年(明治33年)」を選択します。

日付からの選択

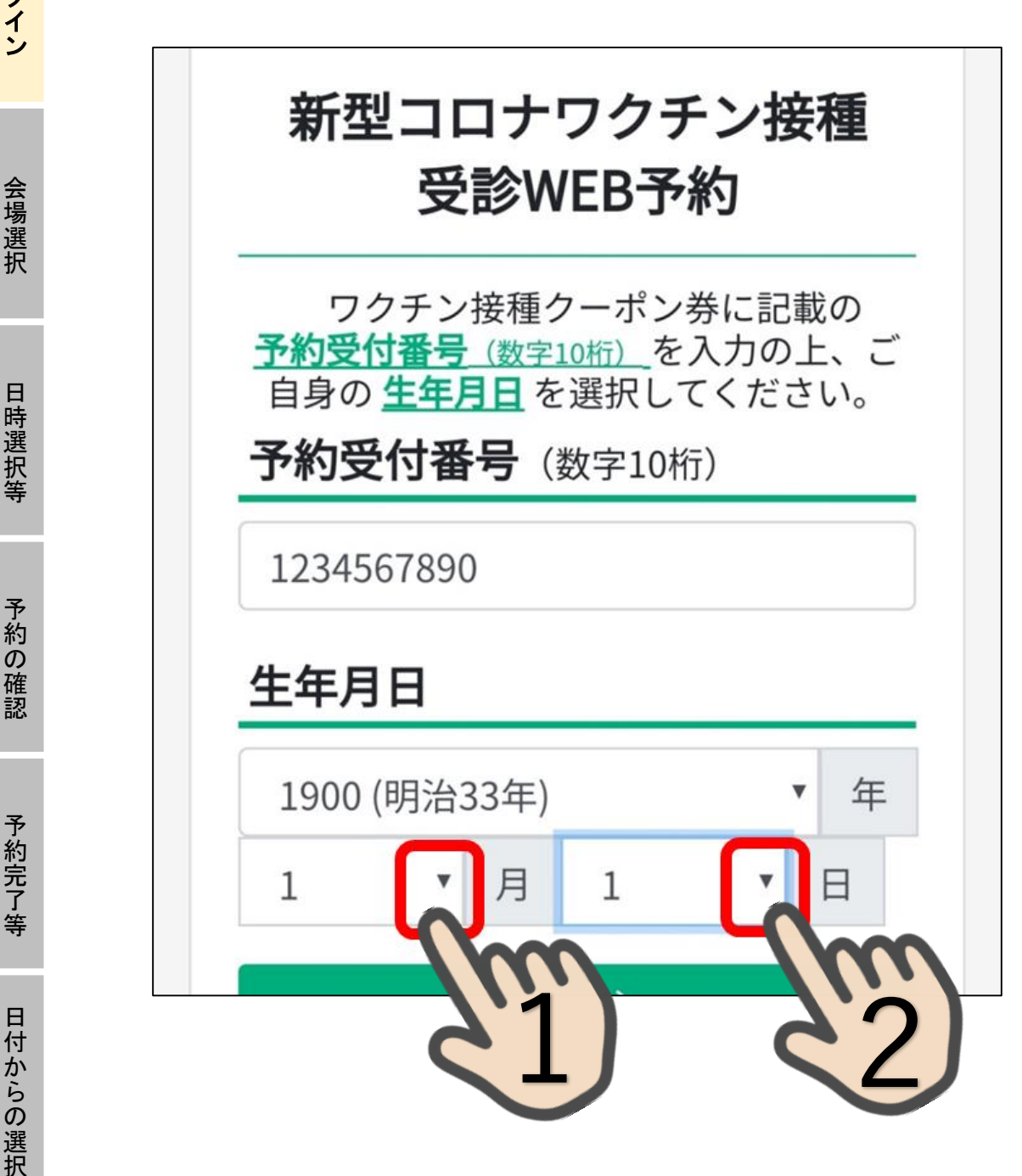

次に月日を選択します。 仮に1月1日生まれの場合は、「月」欄を押し『1』を 選択します。次に「日」欄を押し『1』を選択します。

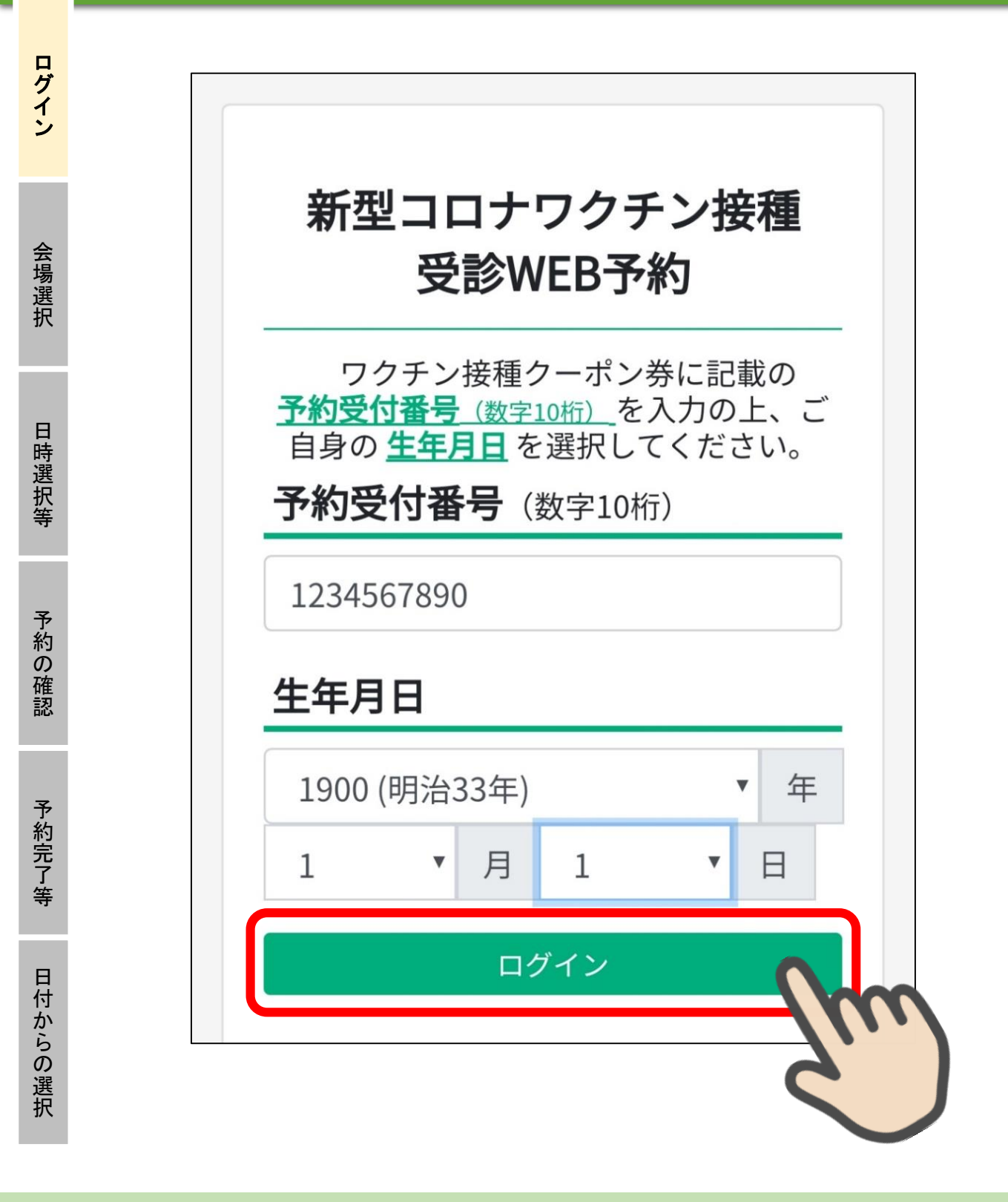

予約受付番号、生年月日の入力に誤りがないかを確認し、 「ログイン」ボタンを押します。